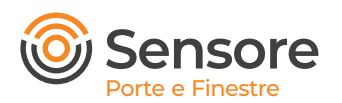

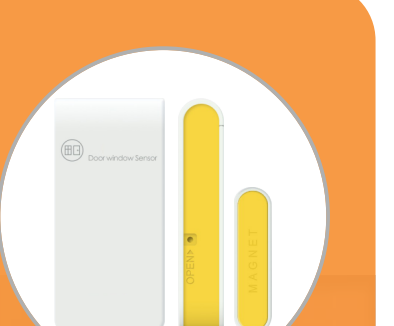

# Parametri base

Modello batteria: CR2032 Connessione wireless: zigbee Resistenza al calore: -5° C ~ +65 ° C Resistenza all'umidità: 5% ~ 95%

# **Connessione al Gateway**

- IMPORTANTE E' necessario connettersi al Gateway ed assicurarsi che sia collegato.
- 2. Aprire l'app myBees e seguire le indicazioni sul retro.
- 3. Dopo aver completato l'installazione verifica il funzionamento del prodotto come indicato in queste istruzioni.

#### Compatibile con:

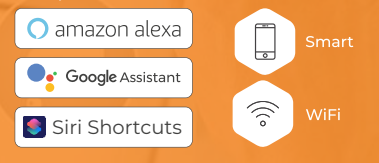

# Descrizione del prodotto

Il sensore porte e finestre permette di riconoscere lo stato della porta o finestra e cioè se è aperta o chiusa avvisando l'utente. Può essere applicato a tutte le porte e finestre ed è indicato per proteggere la propria abitazione, ufficio o attività commerciale. Il sensore è formato da due parti: un magnete e il sensore che trasmette il segnale.

Quando il magnete si allontana dal sensore lo stesso si attiva inviando il segnale al cloud microBees.

Non sono necessari attrezzi per installare il dispositivo, sono già forniti di adesivo a forte tenuta per essere posizionati sulla porta o finestra.

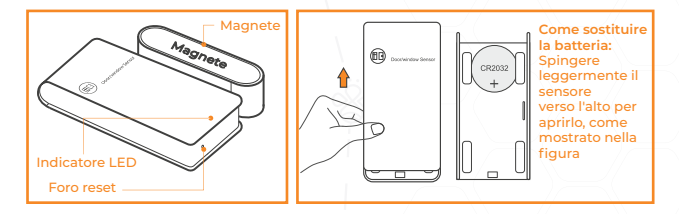

#### Operazione di associazione del dispositivo

Premere nel foro RESET che si trova sul sensore porte e finestre, quando l'indicatore luminoso lampeggia il dispositivo è entrato negli stati di associazione ed è stato abbinato con successo. Per resettare nuovamente il dispositivo premere per 8 sec nel foro

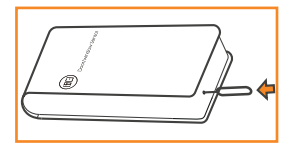

di associazione e il dispositivo rientra nello stato di abbinamento. Se l'associazione non va a buon fine, spostare il sensore più vicino al gateway e riprovare.

# Installazione del dispositivo

- 1. Il prodotto che viene utilizzato per la prima volta, rimuovere il biadesivo nella parte posteriore.
- 2. Incollare il prodotto nella posizione di installazione desiderata.
- Allineare il più possibile il corpo principale e il magnete e incollarli separatamente nella zona di apertura e chiusura desiderata.
- Si prega di evitare colpi durante l'installazione, è facile danneggiare il corpo del sensore.

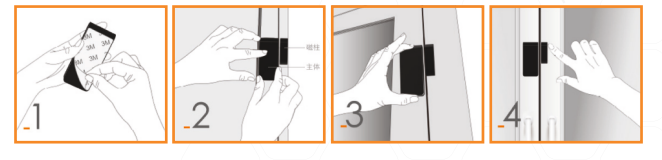

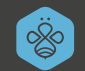

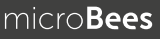

# Installazione e configurazione APP

#### 1) Sezione dispositivi

Accedi e registrati all'app Mybees tramite email, facebook o google, in piccoli passi. Dopo aver effettuato l'accesso vai nella sezione dispositivi e clicca " Aggiungi dispositivo", oppure clicca l'icola con il simbolo "+" nella home.

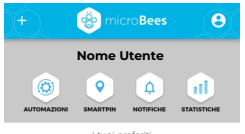

Non hai ancora inserito dispositivi ai tuoi preferiti Clicca su un tuo dispositivo e poi su ivicino al suo nome, per aggiungerlo o rimuoverlo dai preferiti

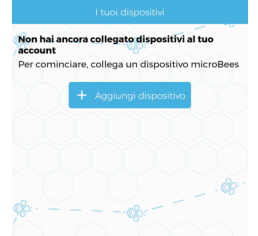

## Connessione dispositivo microBees

Assicurati di essere vicino al dispositivo che vuoi configurare e di copertura con l'Acces Point del tuo WiFi. Aspetta che il dispositivo sia riconosciuto.

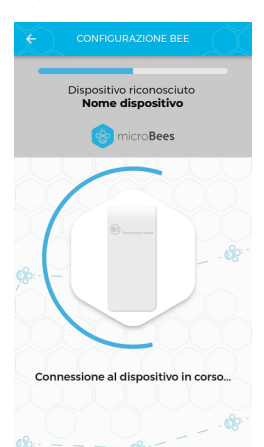

### 2) Seleziona il Sensore da configurare

Dopo aver selezionato "Aggiungi dispositivo" nella sezione Dispositivi, devi selezionare il Sensore che vuoi configurare.

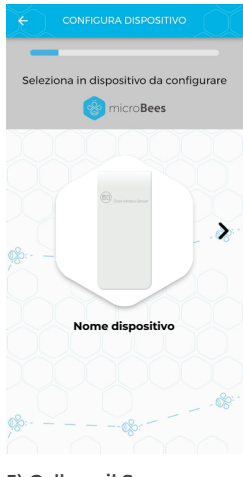

### 5) Collega il Sensore alla tua rete WiFi

Collega il tuo prodotto micro**Bees** alla tua rete wifi di casa.

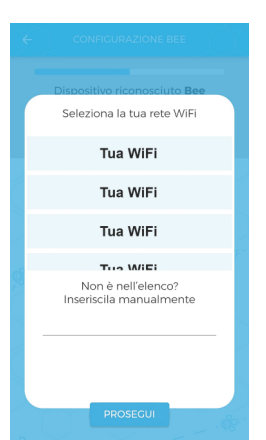

SCARICA L'APP MYBEES ED IMPOSTA LE AUTOMAZIONI POSSIBILI PER IL SENSORE

## 3) Collegamento Sensore alla corrente

Per un corretto

funzionamento dei dispostivi che fanno parte della famiglia Sensore, bisogna collegarli ad una fonte di corrente.

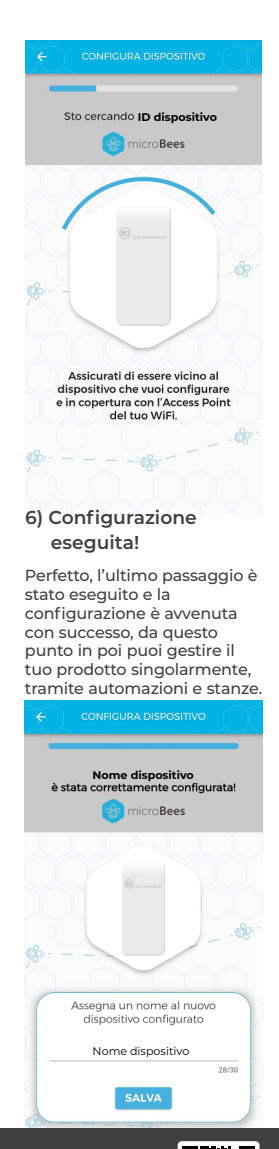

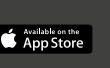

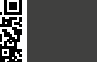

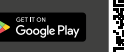